Mantra Softech India Pvt Ltd

# **MFSTAB ATTENDANCE APP**

### Version: 1.0

Jigar Shekh

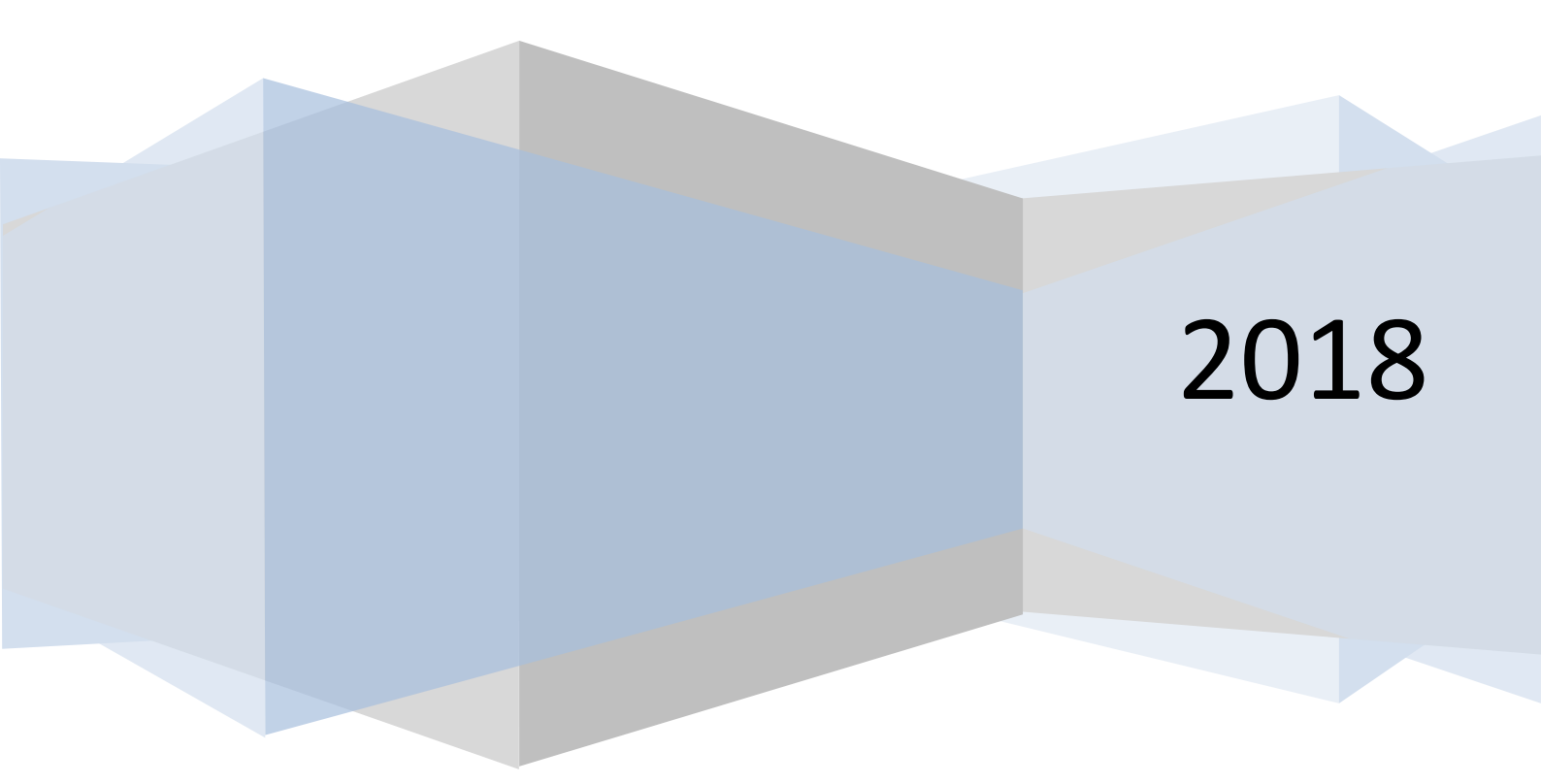

#### **1. Application Types**

Here, 2 types of application

- i. MFSTAB 1:1:- Free version
- ii. MFSTAB 1:N:- Paid version

#### 2. 1:N App License Generation Process

1:N app without license is not working. Open application on if license is not available then its showing error dialog.

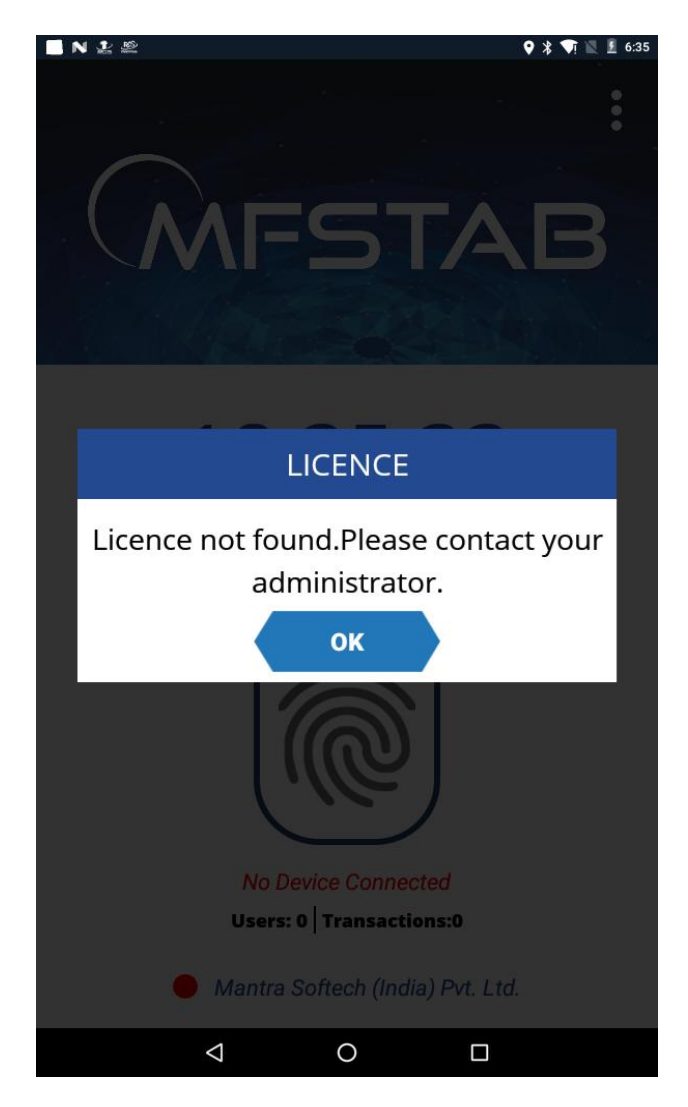

(IMAGE-1)

In that case, fill below details and send to Servico team(servico@mantratec.com) for license generate and activation.

| Company Name       |  |
|--------------------|--|
| Company Address    |  |
| Company Email ID   |  |
| Company Contact No |  |
| MFSTAB IMEI Number |  |
| MFSTAB MAC Address |  |

#### 3. Get IMEI and MAC Address

Follow below steps to get IMEI and MAC address of application

1) Click on Menu

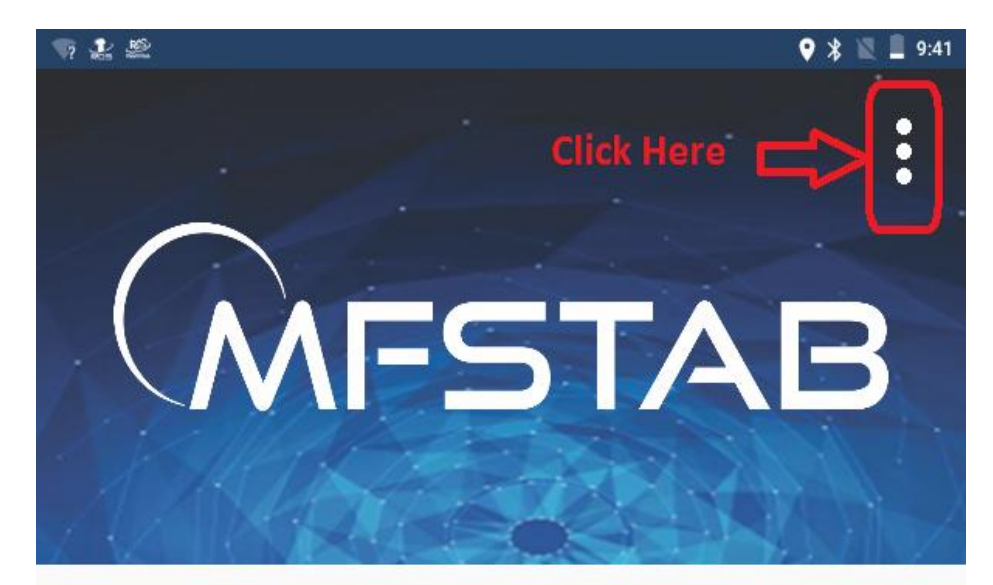

# 21:41:16

## 14 December, 2018

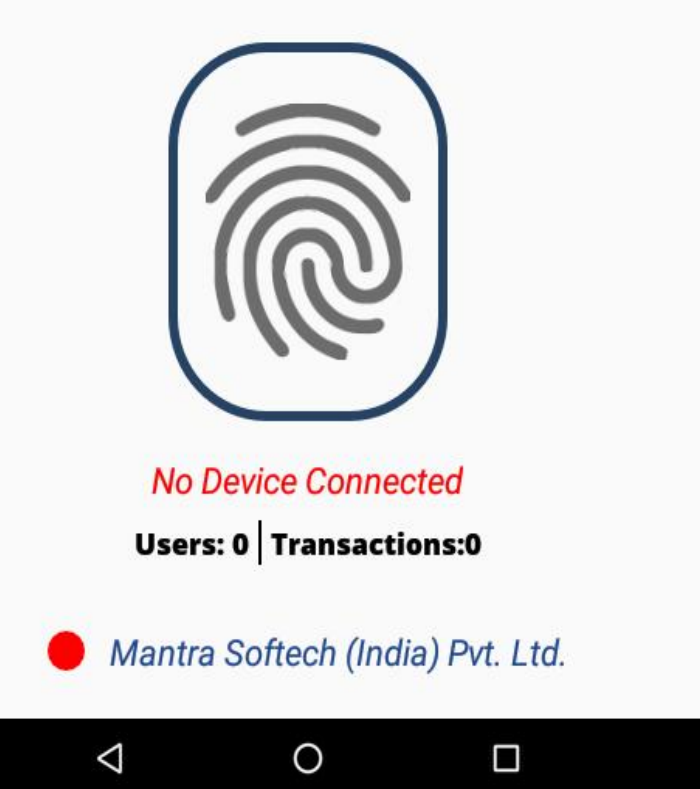

2) Enter the default password and click LOGIN. (Default Password: 123456)

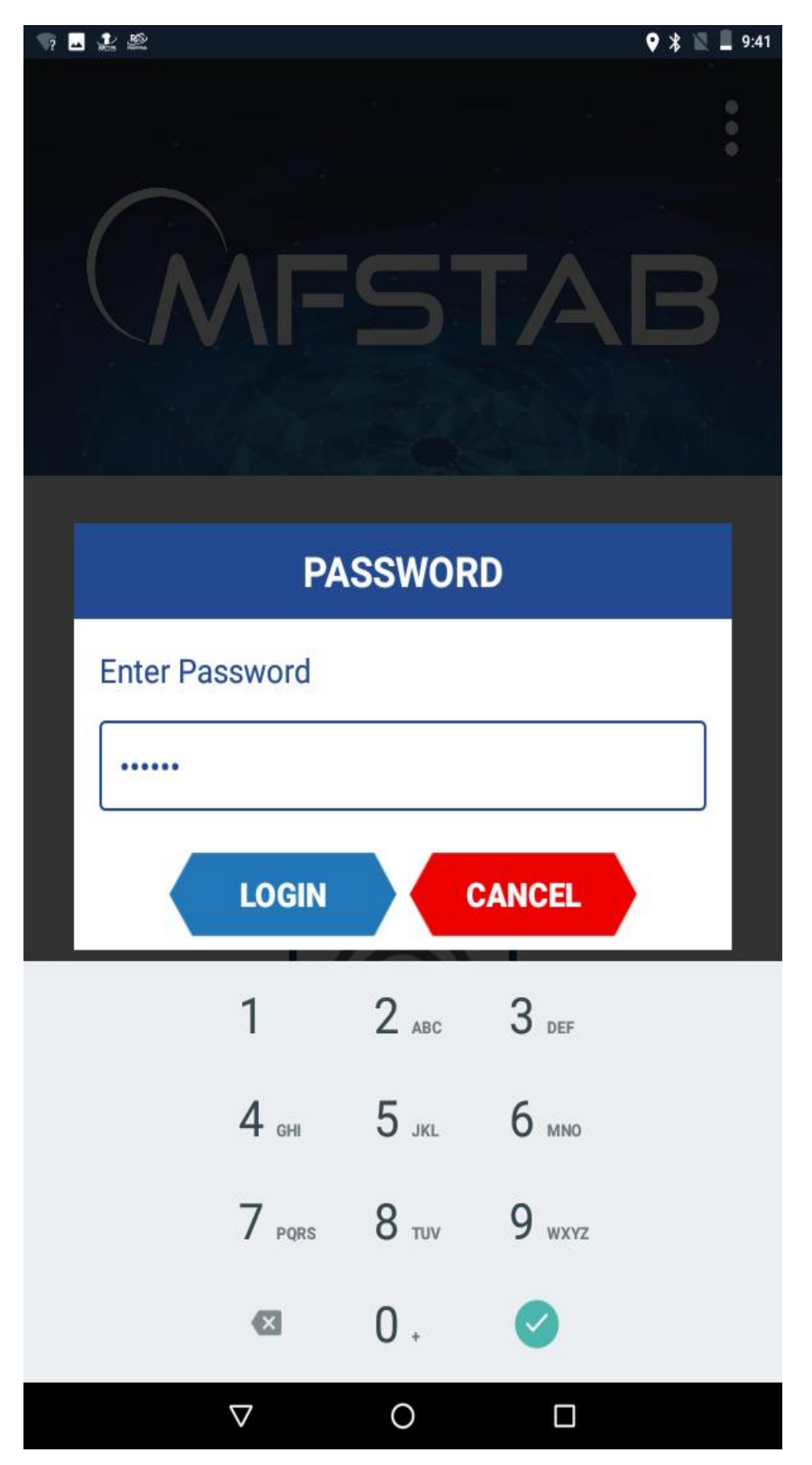

#### 3) Click on About menu

| N               | 🛛 🛠 📉 🛢 9:42 |
|-----------------|--------------|
| < Settings      |              |
| Users Users     | >            |
| Transactions    | >            |
| Change Password | >            |
| Server Setting  | >            |
| ? About         | >            |
|                 |              |

4) IMEI and MAC display in dialog.

| _? ┛      | . <u>.</u> . <u>.</u> .                                                  |                                              | ♥ 🕷 🕅                  | 9:42 |
|-----------|--------------------------------------------------------------------------|----------------------------------------------|------------------------|------|
|           |                                                                          |                                              |                        |      |
|           | Users                                                                    |                                              |                        | >    |
| 62,       | Transactions                                                             |                                              |                        | >    |
|           | Change Password                                                          |                                              |                        | >    |
| <b>(+</b> |                                                                          |                                              |                        | >    |
|           | A                                                                        | BOUT                                         |                        |      |
| Ċ         | Device ID<br>Mac Id<br>Wifi Name<br>App Version Name<br>App Version Code | : 9115739<br>: 18:9b:a5<br>:<br>: 1.7<br>: 8 | 951152051<br>5:60:9d:0 | 1    |
|           |                                                                          | ок                                           |                        |      |
|           |                                                                          |                                              |                        |      |
|           |                                                                          |                                              |                        |      |
|           | $\bigtriangledown$                                                       | 0                                            |                        |      |